## Лабораторная работа №8. Настройка безопасного удаленного доступа (VPN)в ОС Debian

Для проведения лабораторных работ будет использована схема сети, представленная на рисунке

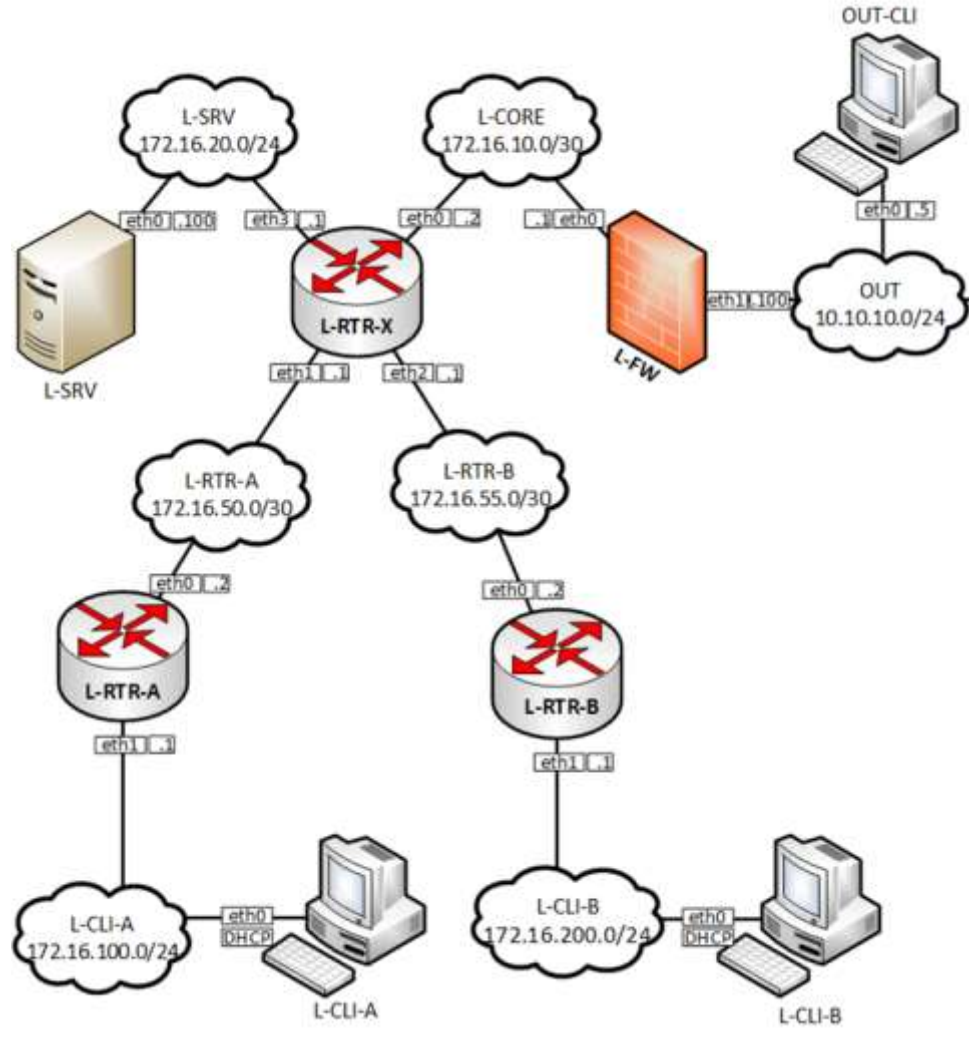

Рисунок 1. Топология сети

Схема сети содержит 8 виртуальных машин, выполняющих различные роли: L-RTR-X, L-RTR-A, L-RTR-B выполняют роли промежуточных сетевых устройств – маршрутизаторов, L-SRV, L-FW выполняют роль оконечных устройств – серверов, L-CLI-A, L-CLI-B, OUT-CLI выполняют роль рабочих станций пользователей. Все виртуальные машины работают под управлением OC Debian.

Настройка сервера доступа

- Скачать скрипт установки
   # wget https://git.io/vpn -O openvpn-install.sh
- Запустить скрипт bash openvpn-install.sh

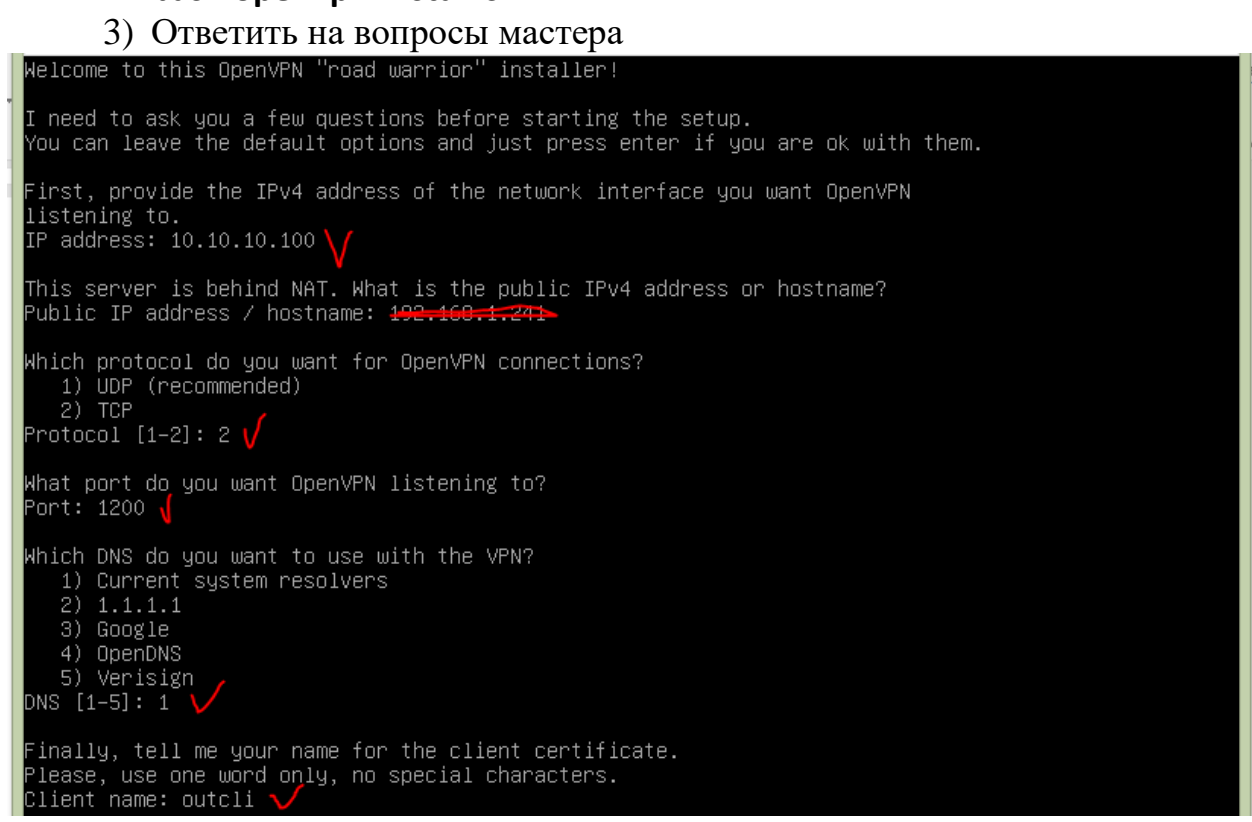

ПРИМЕЧАНИЕ пункты 1, 2 и 3 при использовании виртуальных машин внутри ЛВС кафедры (без доступа в интернет)

Скопировать с флешки два файла: скрипт установки **openvpn-install.sh** и пакет **EasyRSA.** Для этого:

начало

- 1) получить у преподавателя указанные файлы
- 2) примонтировать флешку в файловую систему L-FW
  - а) Подключите флешку и выполните:

```
#fdisk -l
/dev/sdb6 158541824 1953501183 1794959360 855,96 Microsoft basic data
/dev/sdb6 158541824 1953523711 22528 11M BIOS boot
Disk /dev/sdc1 14,5 GiB, 15514730496 bytes, 30302208 sectors
Units: sectors of 1 * 512 = 512 bytes
Sector size (logical/physical): 512 bytes / 512 bytes
I/0 size (minimum/optimal): 512 bytes / 512 bytes
Disklabel type: dos
Disk identifier: 0x000b94f5
Device Boot Start End Sectors Size Id Type
/dev/sdc1 2048 30302207 30300160 14,56 b W95 FAT32
```

Здесь мы можем посмотреть детальную информацию об устройстве. Имя файла, список разделов, формат таблицы разделов, список разделов. А главное

для нас, **размер раздела** и его **файловую систему**. Теперь не сложно понять какая из них флешка. В этом примере это /dev/sdc1

б) Создаем папку для монтирования:

# mkdir /mnt/usb

в) Теперь монтируем флешку с помощью команды mount:# mount /dev/sdc1 /mnt/usb

3) скопировать файлы в домашнюю папку

#### #cp openvpn-install.sh

#cp EasyRSA-3.0.8.tgz

4) создать каталог /etc/openvpn/server/easy-rsa

5) выполнить команду

```
#cat EasyRSA-3.8.0.tgz | tar xz -C /etc/openvpn/server/easy-rsa/
--strip-components 1
```

```
6) После завершения работы с флешкой ее необходимо отмонтировать с помощью команды:
```

# umount /dev/sdc1

7) Запустить скрипт# bash openvpn-install.sh

#### 8) Ответить на вопросы мастера

Welcome to this OpenVPN "road warrior" installer! I need to ask you a few questions before starting the setup. You can leave the default options and just press enter if you are ok with them. First, provide the IPv4 address of the network interface you want OpenVPN listening to. IP address: 10.10.10.100 ' This server is behind NAT. What is the public IPv4 address or hostname? Public IP address / hostname: 4 Which protocol do you want for OpenVPN connections? 1) UDP (recommended) 2) TCP Protocol [1–2]:2 🗸 What port do you want OpenVPN listening to? Port: 1200 Which DNS do you want to use with the VPN? Current system resolvers
 1.1.1.1 4) OpenDNS 5) Verisign DNS [1–5]: 1 \ Finally, tell me your name for the client certificate. Please, use one word only, no special characters. Client name: outcli 🗸 =====конец примечания

4) Создать директорию /opt/vpn/keys

| · · · · · · · · · · · · · · · · · · · |       | <b>_</b>      | <b>.</b> | - | - | - | - | - | - |
|---------------------------------------|-------|---------------|----------|---|---|---|---|---|---|
| root@fw:∼# ı                          | mkdir | /opt/vpn      |          |   |   |   |   |   |   |
| root@fw:∼# ı                          | mkdir | /opt/vpn/keys |          |   |   |   |   |   |   |
| root@fw:~# .                          | _     |               |          |   |   |   |   |   |   |
|                                       |       |               | -        |   |   |   |   |   |   |

5) Переместить в директорию /opt/vpn/keys ключи
 # mv /etc/openvpn/server/ca.crt /opt/vpn/keys

# mv /etc/openvpn/server/dh.pem /opt/vpn/keys # mv /etc/openvpn/server/server.crt /opt/vpn/keys # mv /etc/openvpn/server/crl.pem /opt/vpn/keys # mv /etc/openvpn/server/server.key /opt/vpn/keys # mv /etc/openvpn/server/tc.key /opt/vpn/keys

6) Внести изменения в файл конфигурации /etc/openvpn/server/server.conf

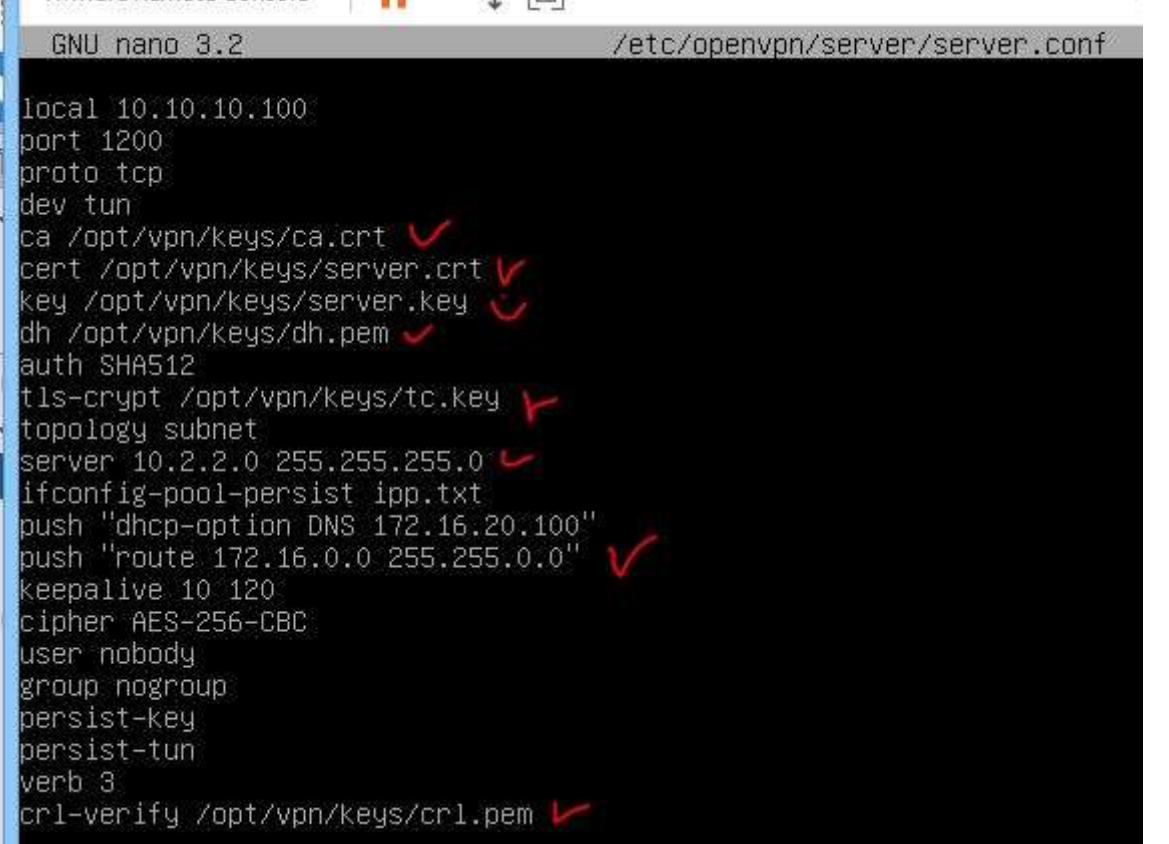

+ добавить пункт: compress lzo на сервере и клиенте (если в задании указан пункт об использовании сжатия).

7) Перезагрузить систему

#### # reboot

8) Скопировать на OUT-CLI файл конфигурации outcli.ovpn и ключи:

outcli.ovpn – находится в домашней папке ~/

/opt/vpn/keys/ca.crt /opt/vpn/keys/tc.key /etc/openvpn/server/easy-rsa/pki/private/outcli.key /etc/openvpn/server/easy-rsa/pki/issued/outcli.crt

а. Создать директорию

root@fw:~# mkdir /opt/vpn root@fw:~# mkdir /opt/vpn/keys root@fw:~# \_

b. Переместить ключи в директорию /opt/vpn/keys

Настройка удаленного клиента OUT-CLI.

- 9) Установить на OUT-CLI openvpn #apt-get install openvpn
- 10) Скопировать outcli.ovpn в директорию /etc/openvpn# cp outcli.ovpn /etc/openvpn/client.conf
- 11) Внести изменения в файл конфигурации client.conf. ВСЕ ЧТО НИЖЕ УДАЛИТЬ

| GNU nano 3.2                                                                                                    | /etc/openvpn/client.conf |
|----------------------------------------------------------------------------------------------------|--------------------------|
| client<br>dev tun<br>proto tcp<br>remote 10.10.10.100 1200<br>ca /opt/vpn/keys/ca.crt<br>cert /opt/vpn/keys/outcli.crt<br>key /opt/vpn/keys/outcli.key<br>tls-crypt /opt/vpn/keys/tc.key<br>resolv-retry infinite<br>nobind<br>persist-key<br>persist-tun<br>remote-cert-tls server | -/etc/openvph/ciient.com |
| auth SHA512<br>cipher AES–256–CBC<br>ignore–unknown–option block–outside–dns<br>block–outside–dns<br>verb 3                                                                                                    |                          |

# 12) Запустить VPN клиент# systemctl start openvpn@client

13) Проверить работу: ping srv.wsr.left на OUT-CLI

Автоматизация удаленного доступа

Подготовка удаленного клиента (Выполнить на *CLI-OUT*)

Для автоматического подключения с использованием конфигурации client.conf # mkdir /opt/vpn

# nano /opt/vpn/connect\_left

14) Внести в файл **connect\_left** строки

# !/bin/bash

systemctl start openvpn@client

15) Сделать файл скрипта исполняемым

chmod ugo+x /opt/vpn/connect\_left

16) В папке /usr/local/bin создать символическую ссылку

# In -s /opt/vpn/connect\_left /usr/local/bin/connect\_left

17) Запуск скрипта для авторизованного доступа от имени root.

# connect\_left

Для автоматического отключения с использованием конфигурации client.conf

# nano /opt/vpn/disconnect\_any

- 18) Внести в файл disconnect\_any строки# !/bin/bashsystemctl stop openvpn@client
- 19) Сделать файл скрипта исполняемым chmod ugo+x /opt/vpn/disconnect\_any
- 20) В папке /usr/local/bin создать символическую ссылку

# In -s /opt/vpn/disconnect\_any /usr/local/bin/disconnect\_any

21) Запуск скрипта для автоматического тключения от имени root.

# disconnect\_any

### ЗАДАНИЕ НА ЛАБОРАТОРНУЮ РАБОТУ

1. Установить и настроить защищённое подключение удаленного клиента OUT-CLI к ресурсам локальной сети. Проверить работу vpn-соединения с помощью проверки доступности внутренних ір адресов